## **Design prático** — PARA TODOS

1. Abra o Canva e selecione **REDES SOCIAIS.** 

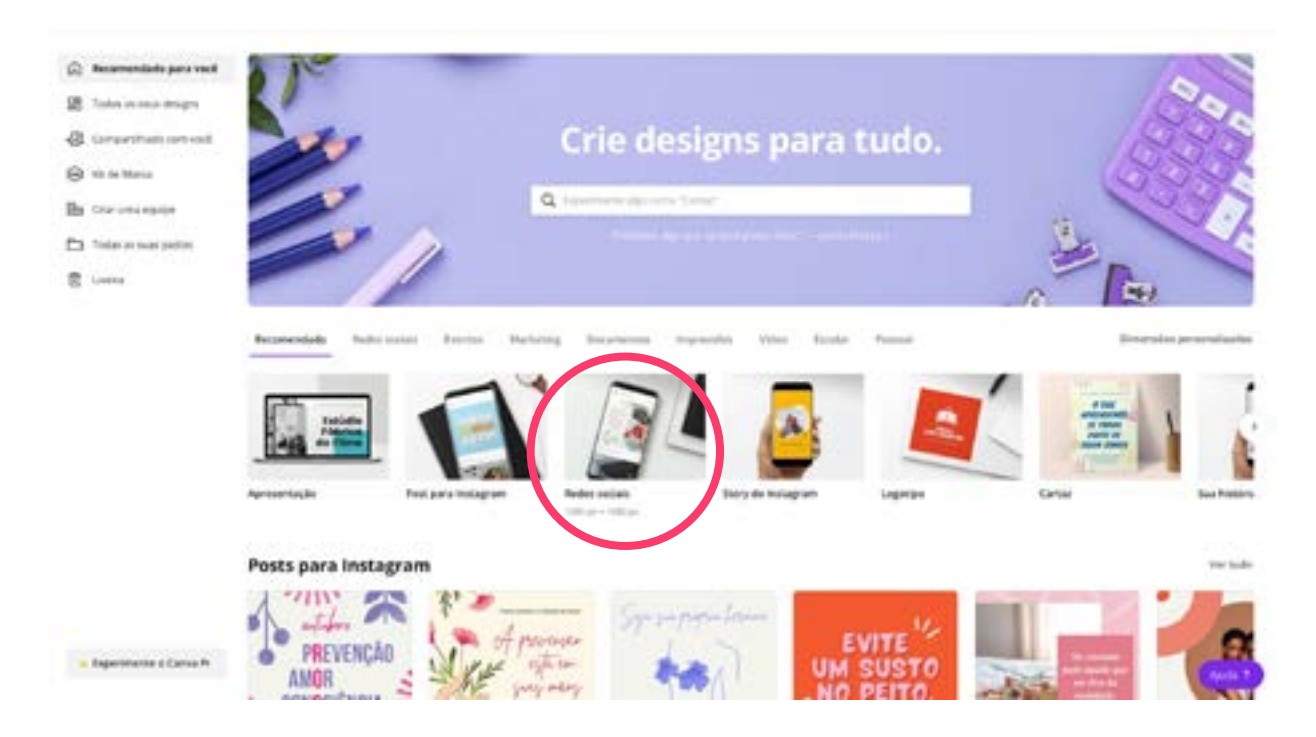

2. Você terá a base padrão de um post quadrado. Selecione **UPLOADS.** 

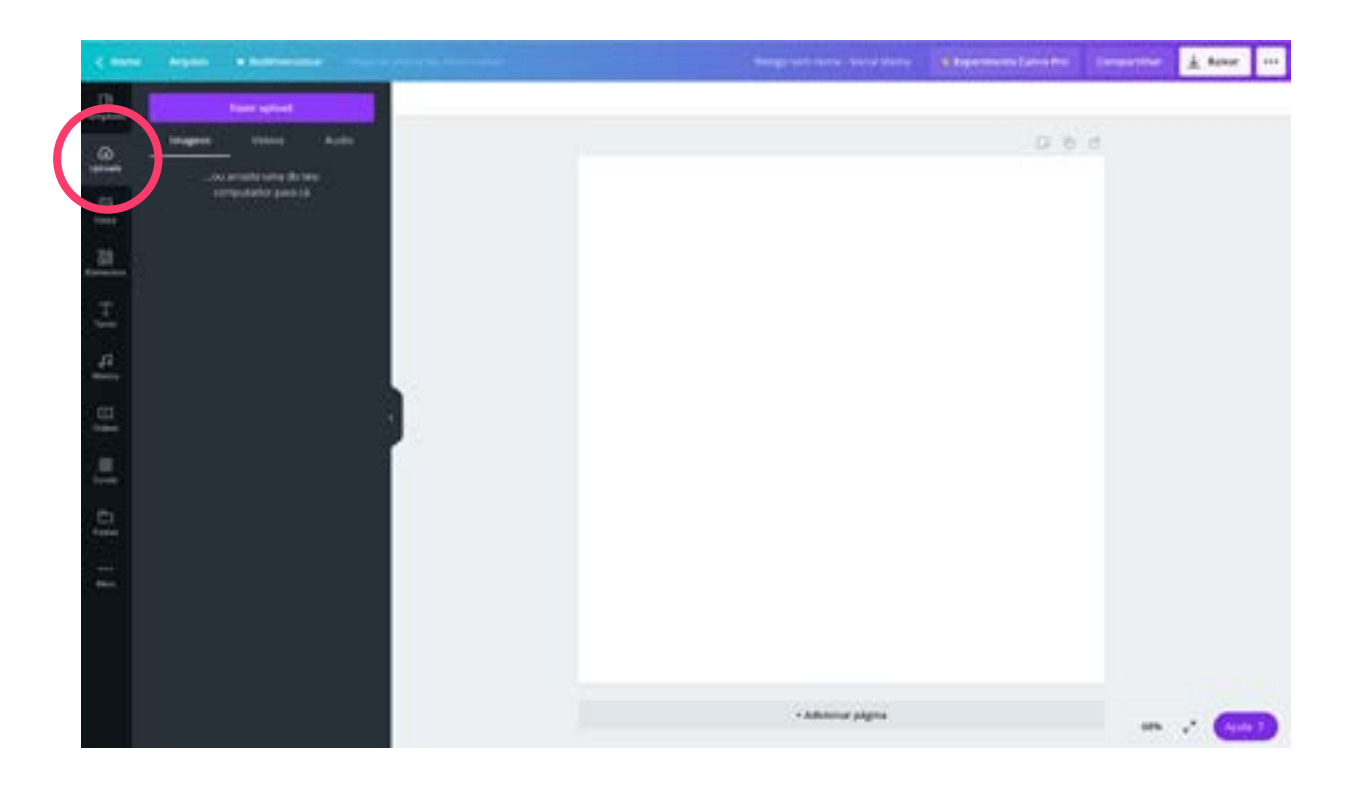

3. Escolha uma opção. Você pode subir a imagem direto do **GOOGLE DRIVE** ou do seu **DISPOSITIVO** (computador ou celular).

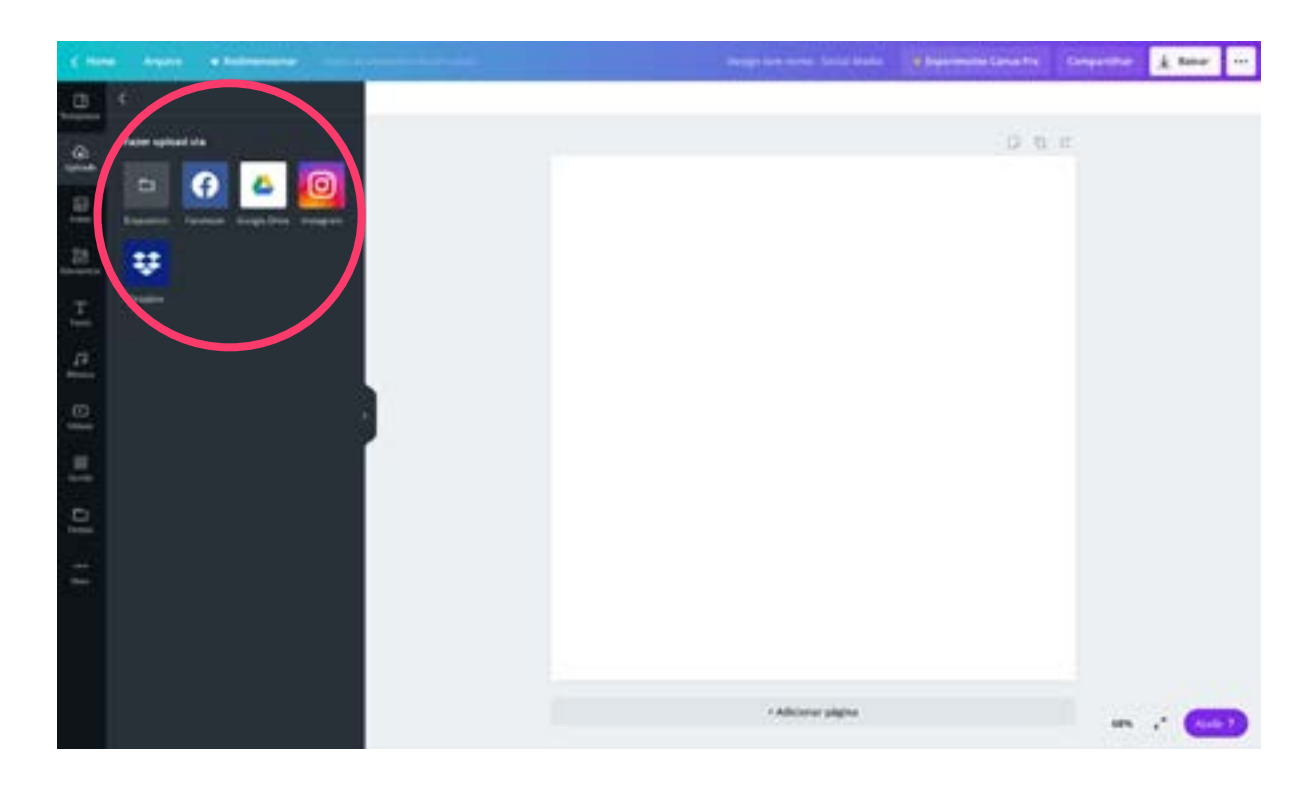

4. Carregue e ajuste sua imagem no fundo.

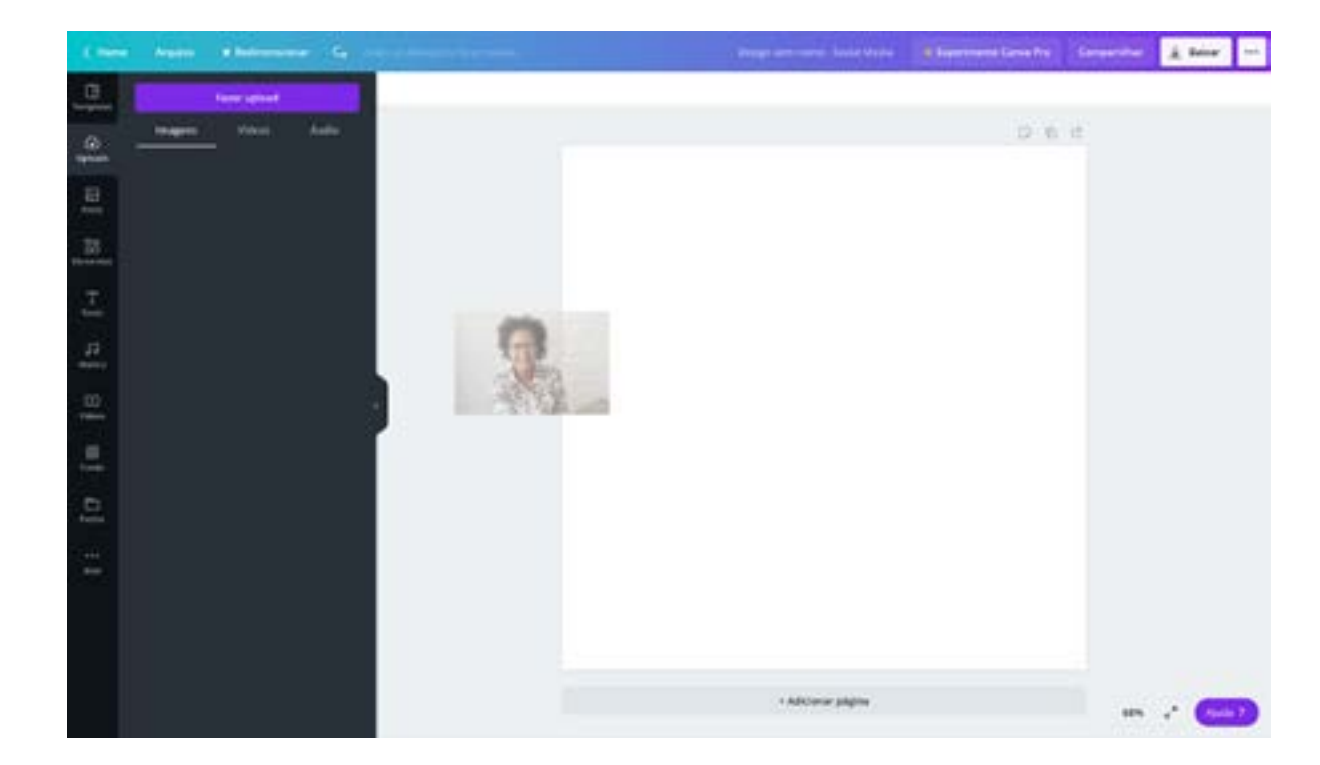

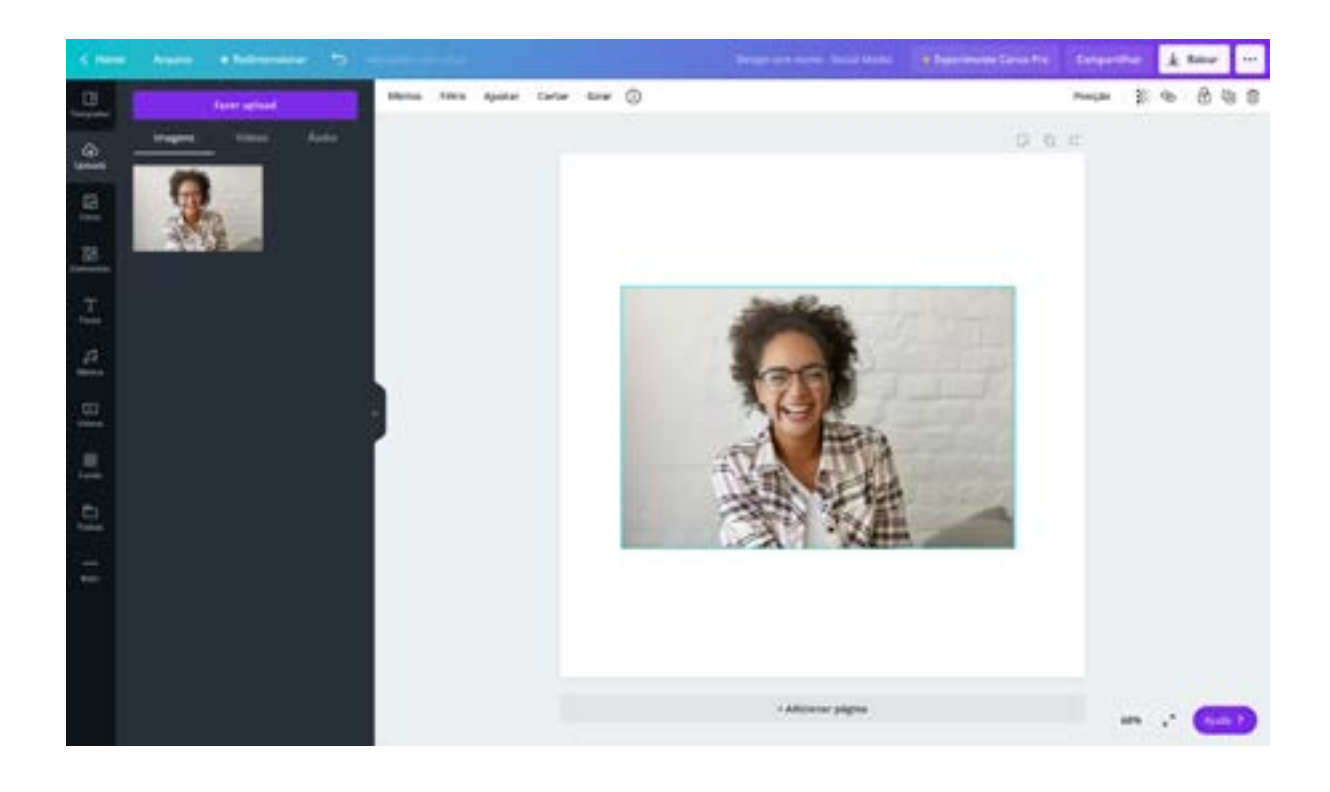

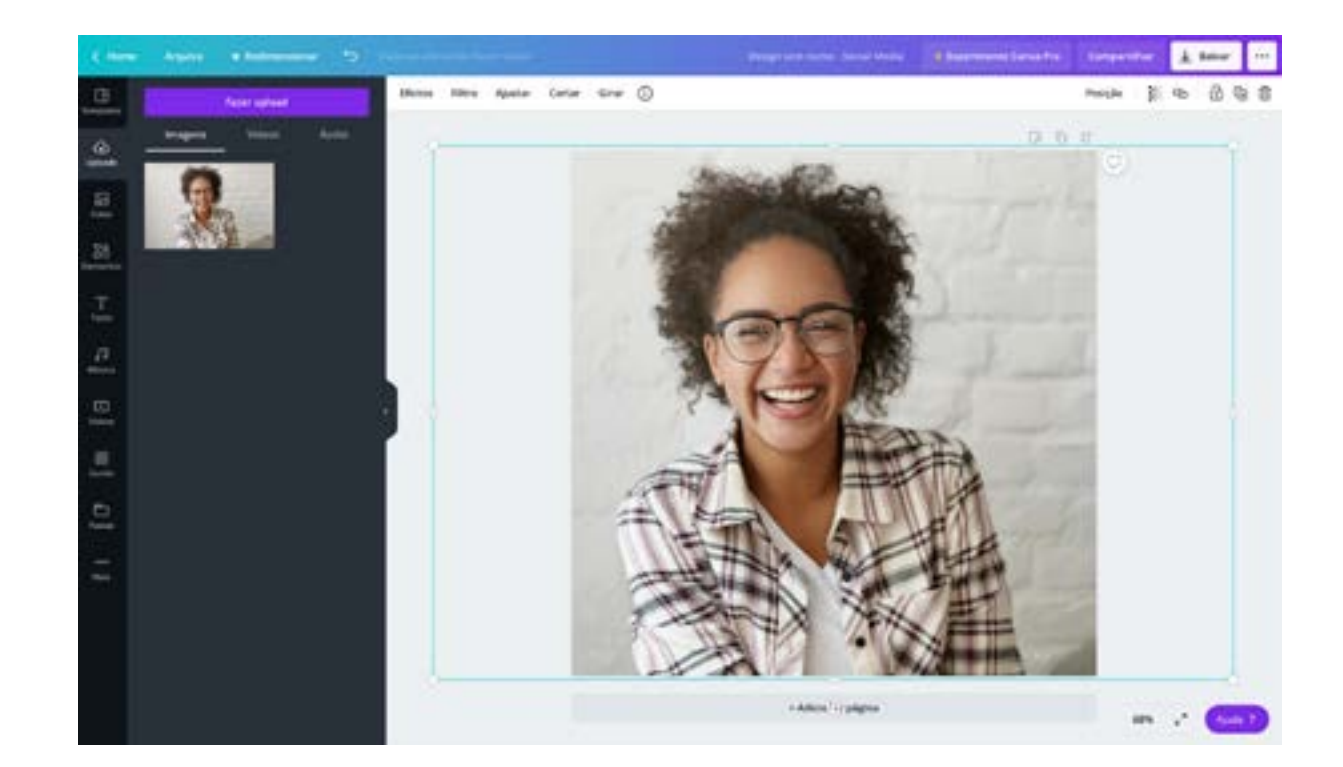

5. Informações de texto + filtro (se quiser).

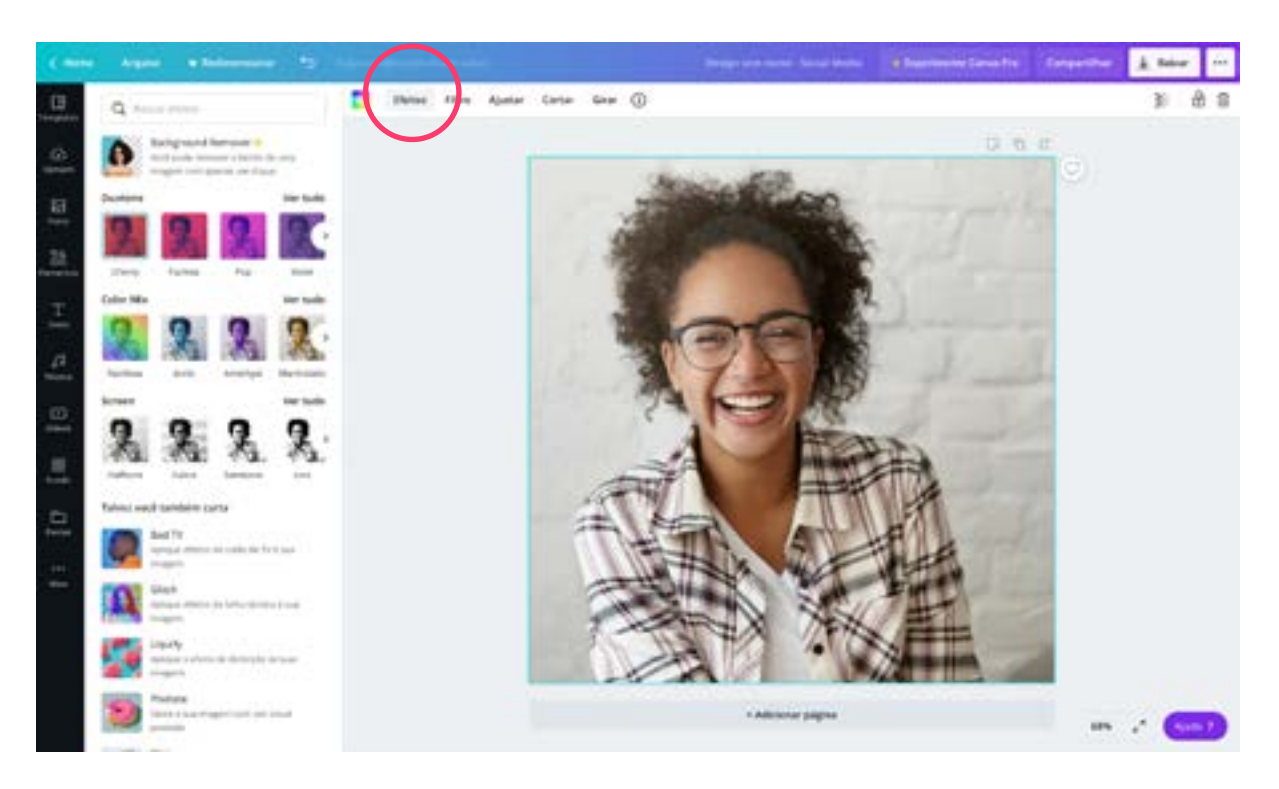

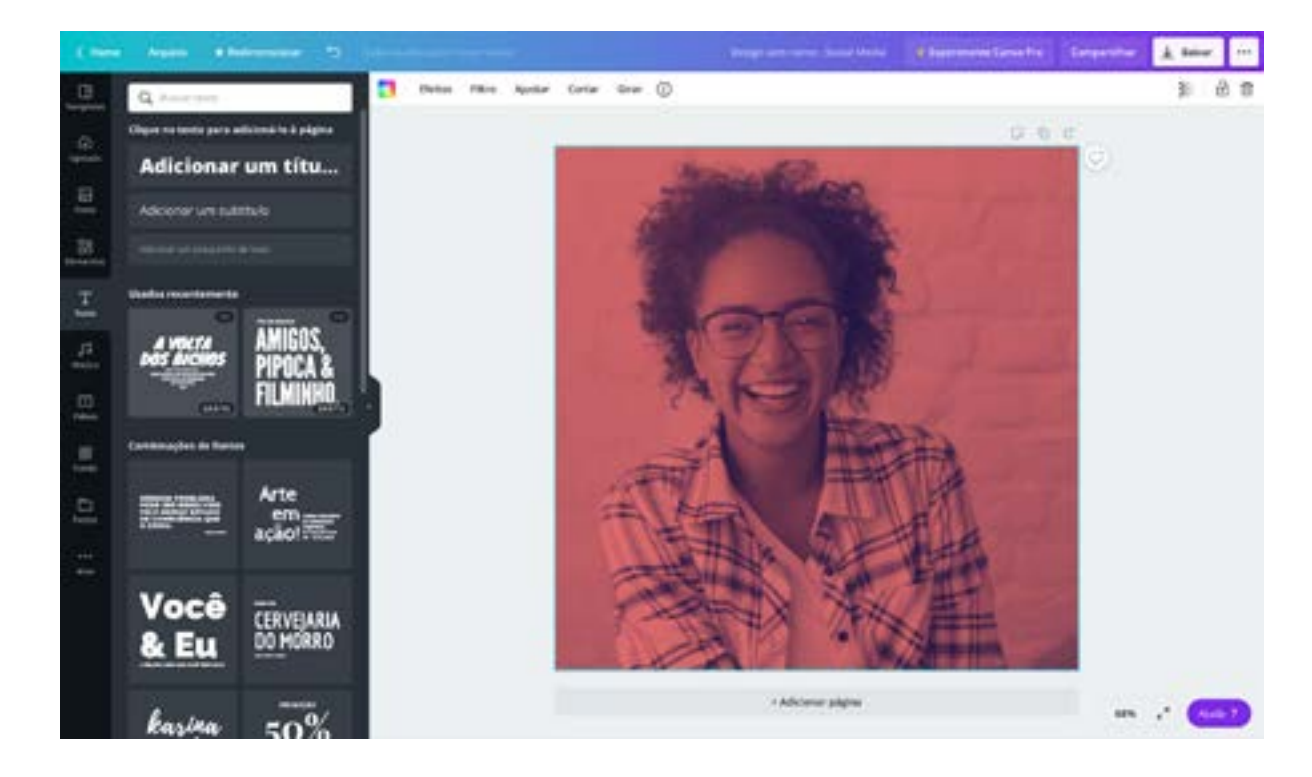

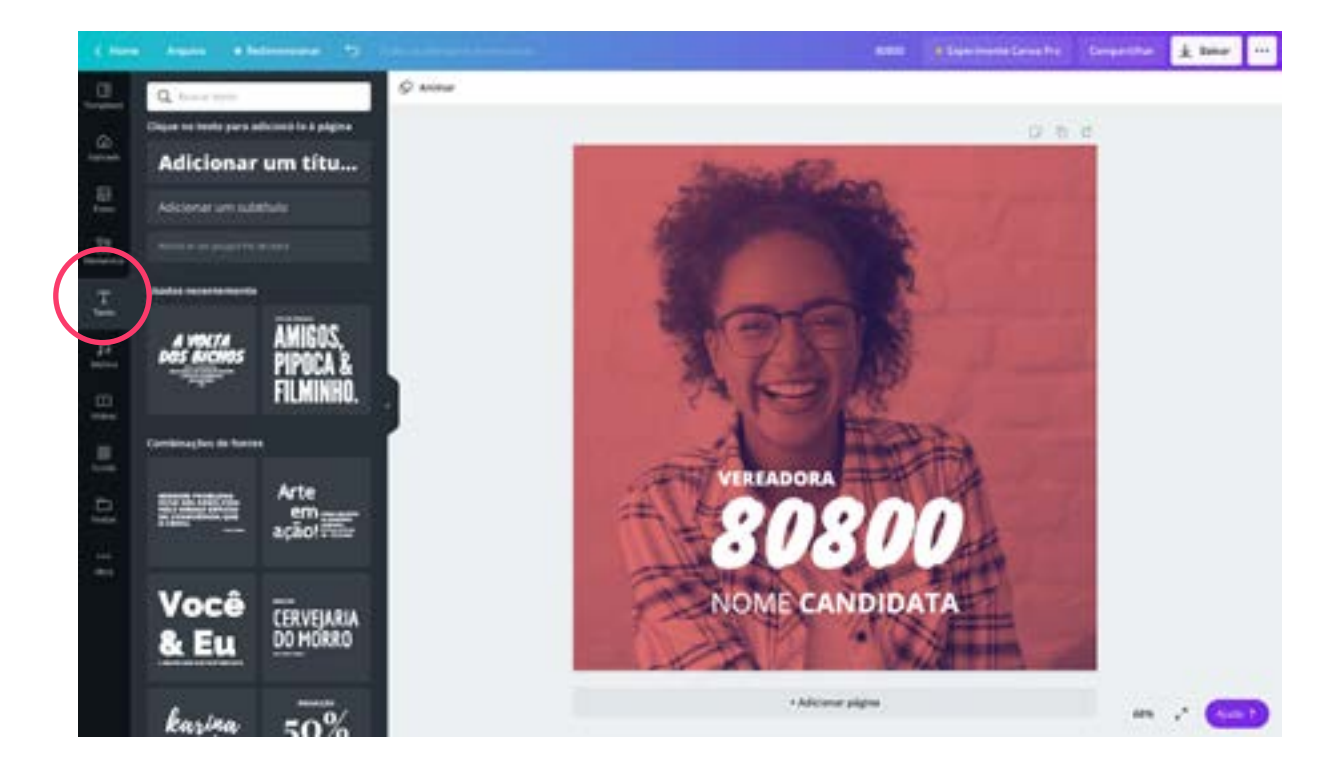

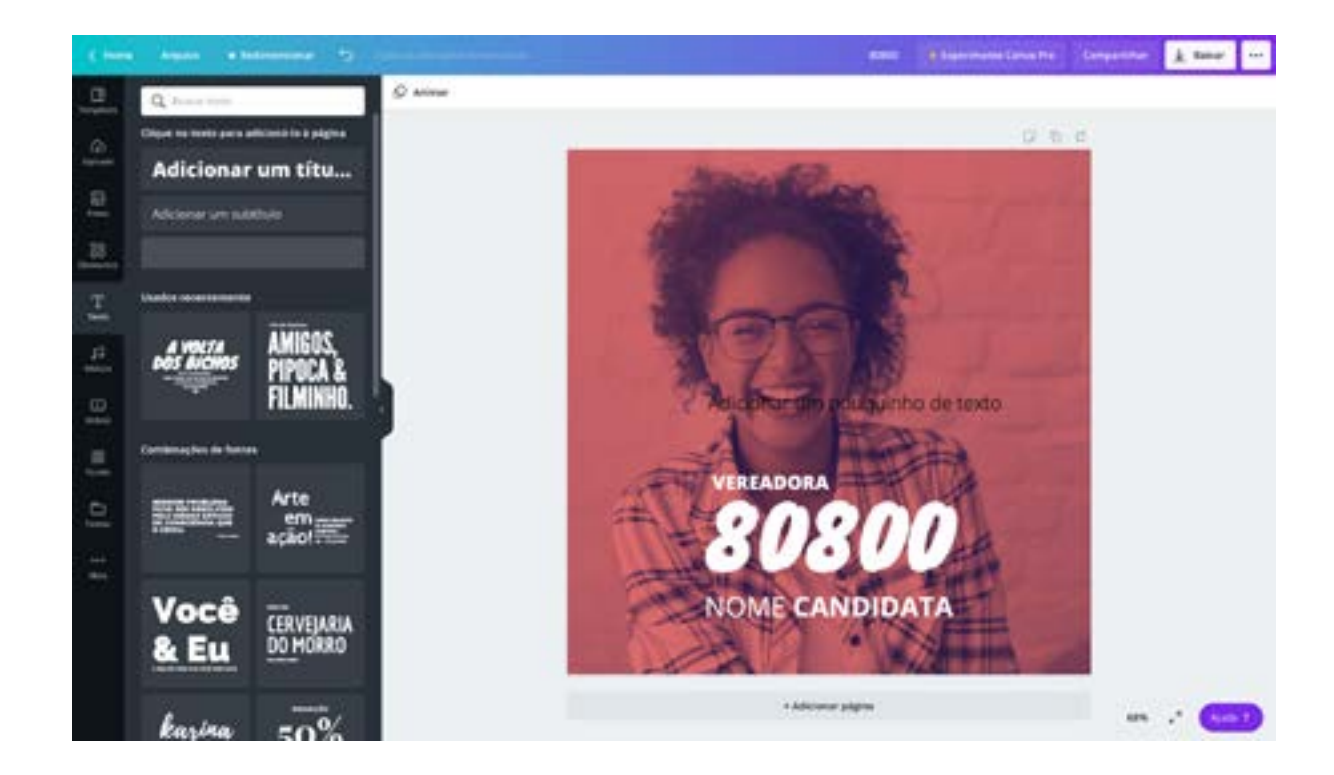

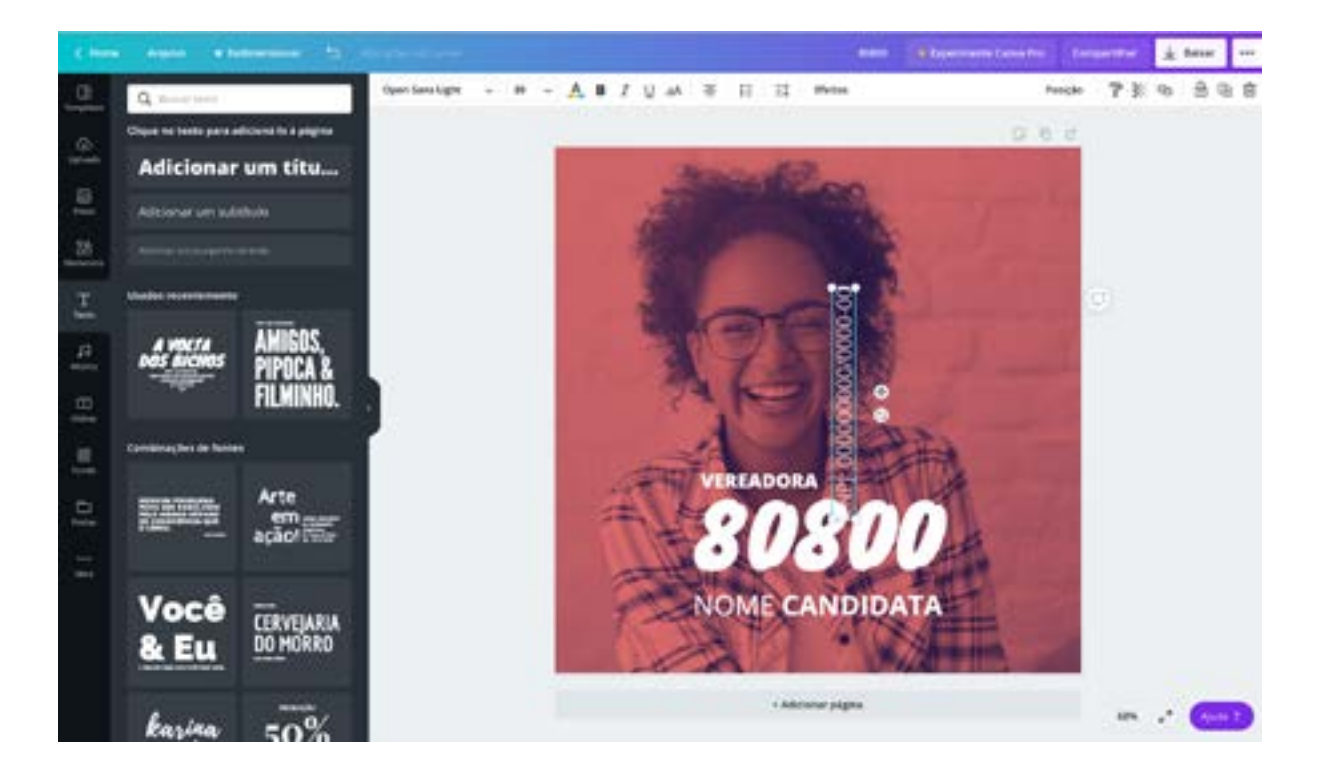

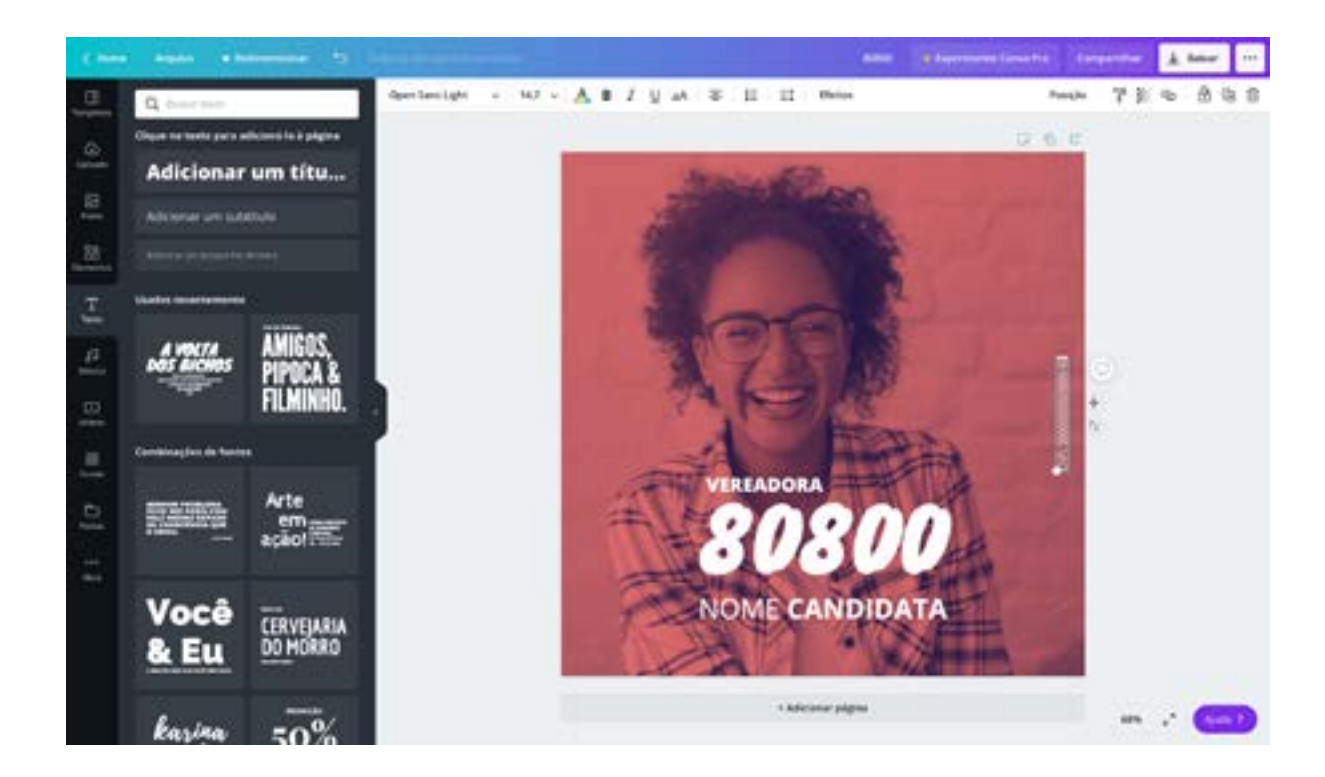

6. Insira a logomarca + ajustes finais.

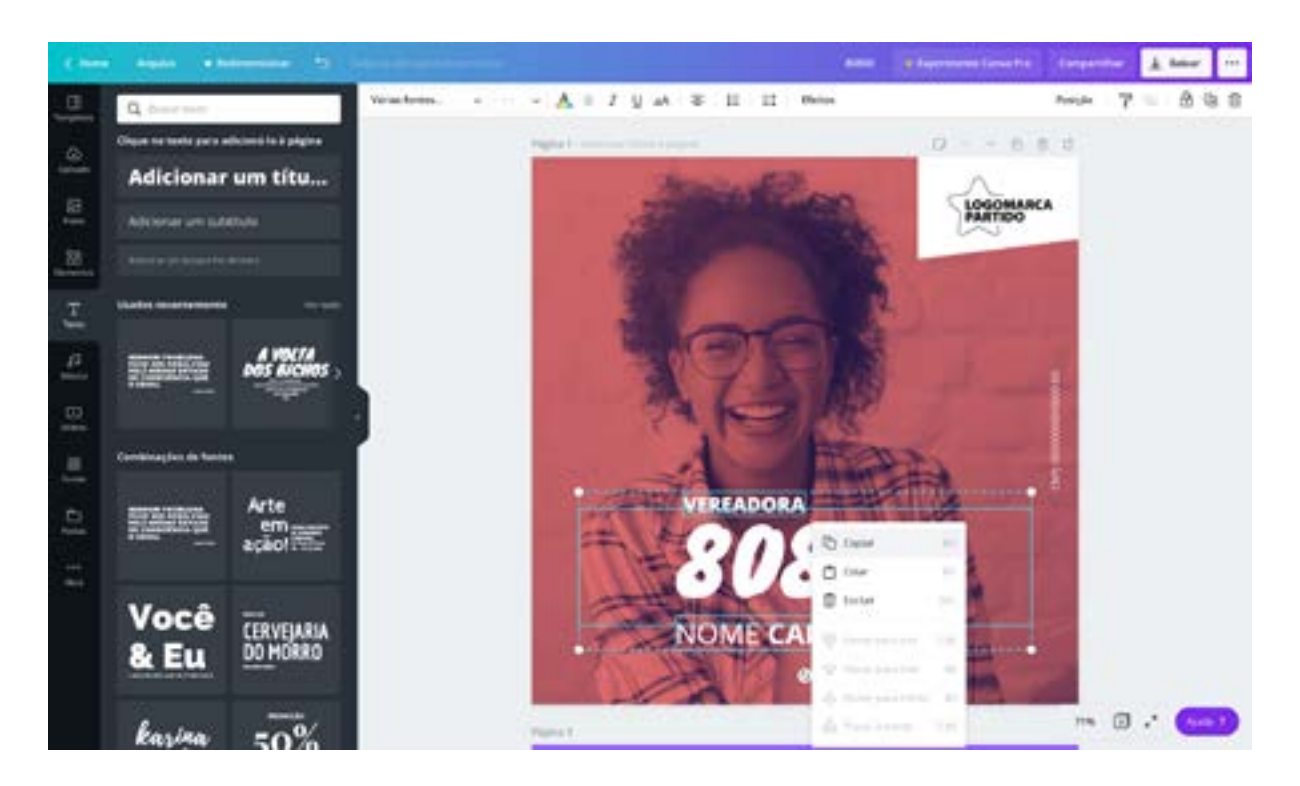

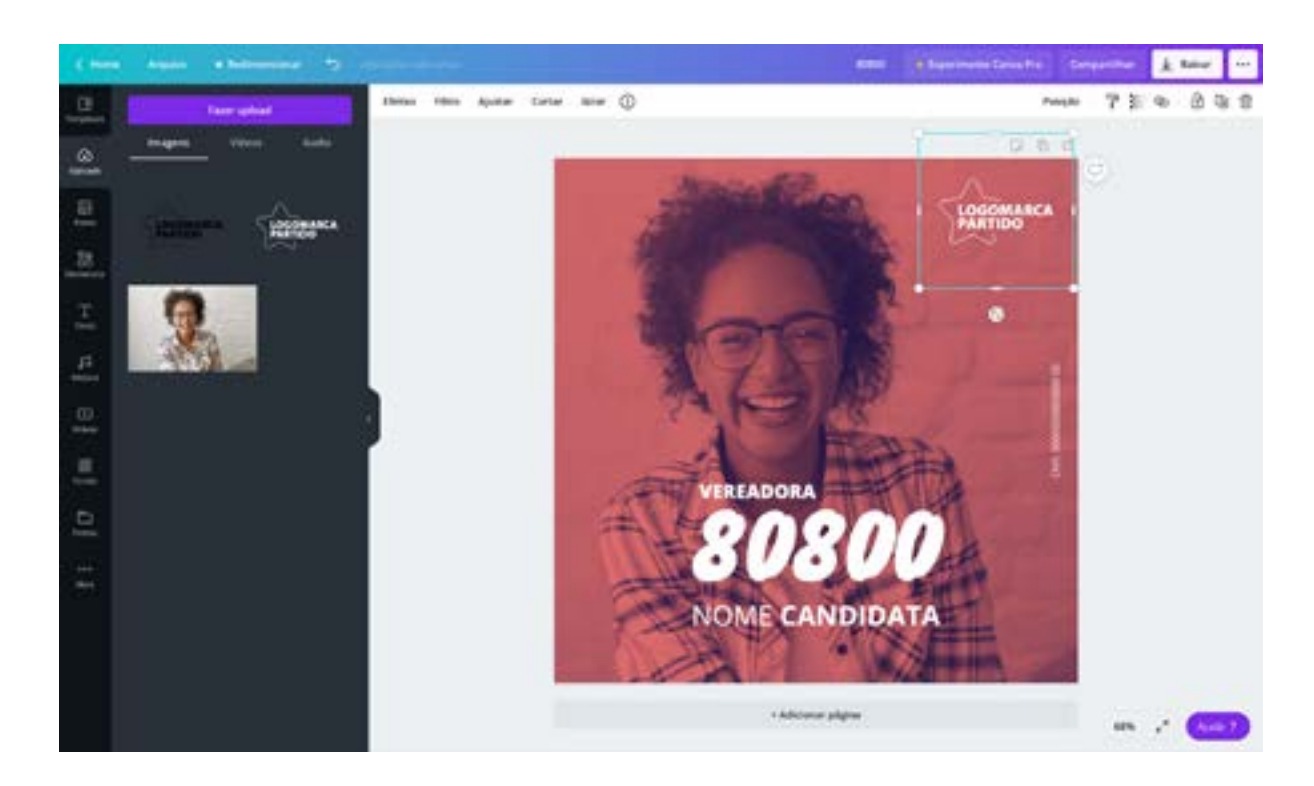

Faça o download e pronto. Agora é só enviar para todo mundo!

Obs: Caso você tenha uma logomarca que não esteja em fundo transparente (PNG) ou esteja em uma cor que não vai possibilitar leitura, você poderá inserir uma forma selecionando na barra lateral esquerda > **ELEMENTOS** < adicione um fundo de cor para tornar legível a logomarca e dar destaque.

1. Abra o site <u>https://www.remove.bg</u> e carregue a imagem que você deseja remover o fundo.

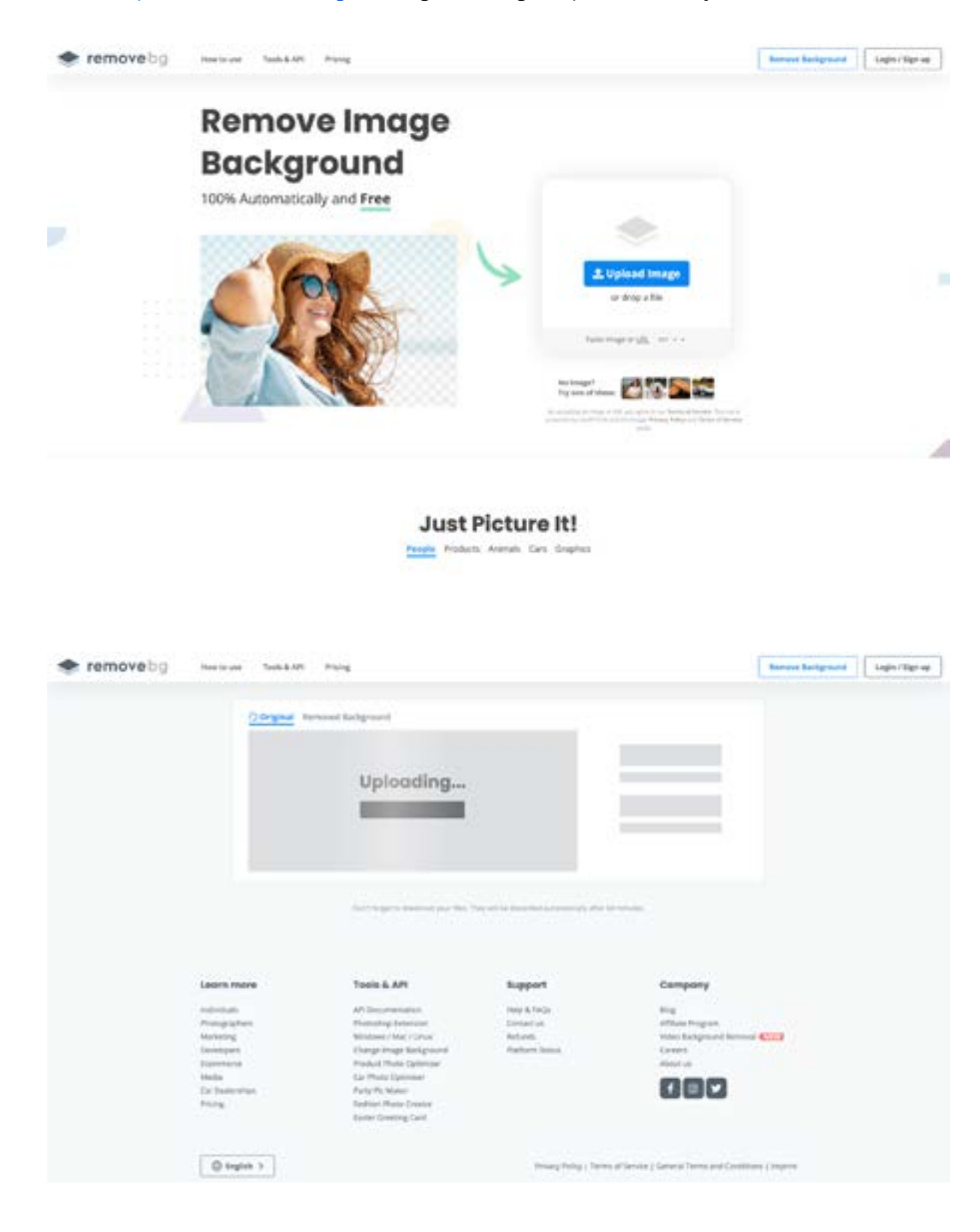

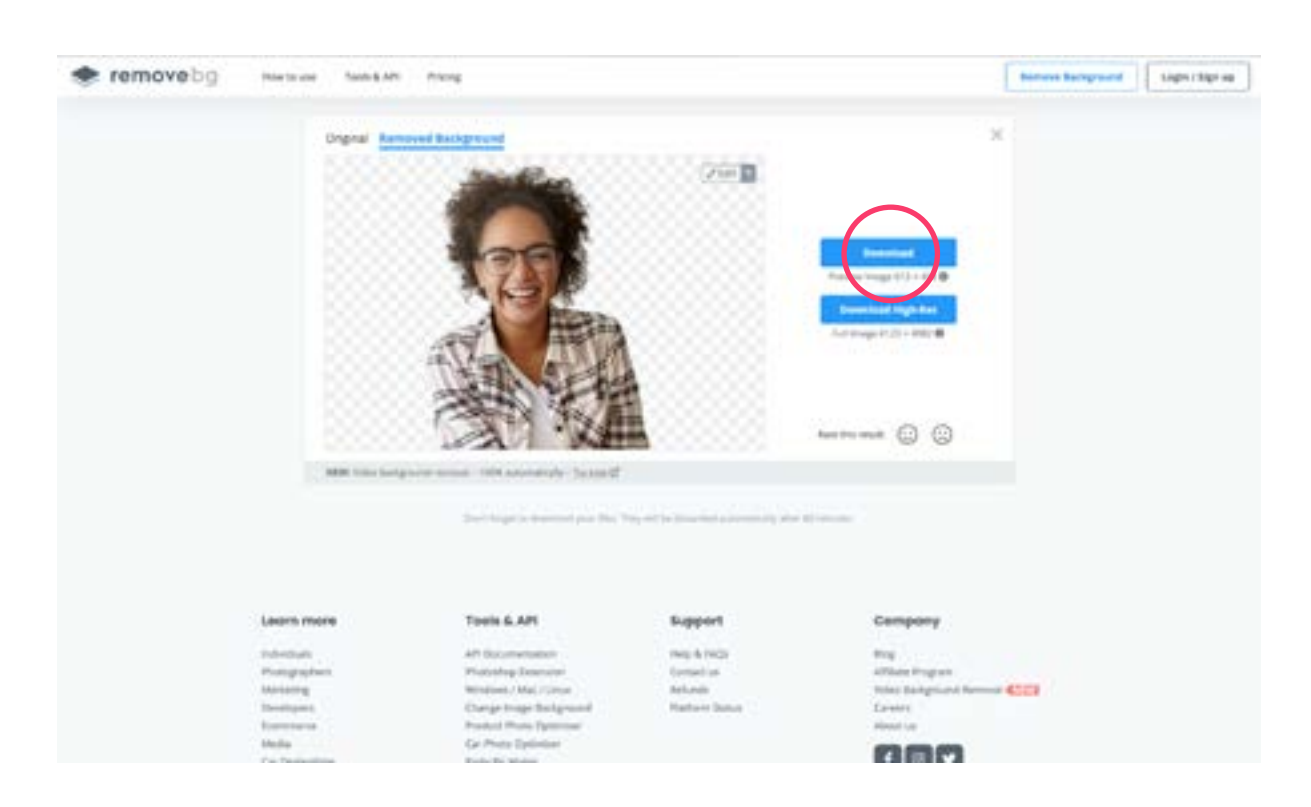

2. Após o fundo ter sido removido, selecione a primeira opção de download.

3. No **CANVA** selecione uma cor de fundo.

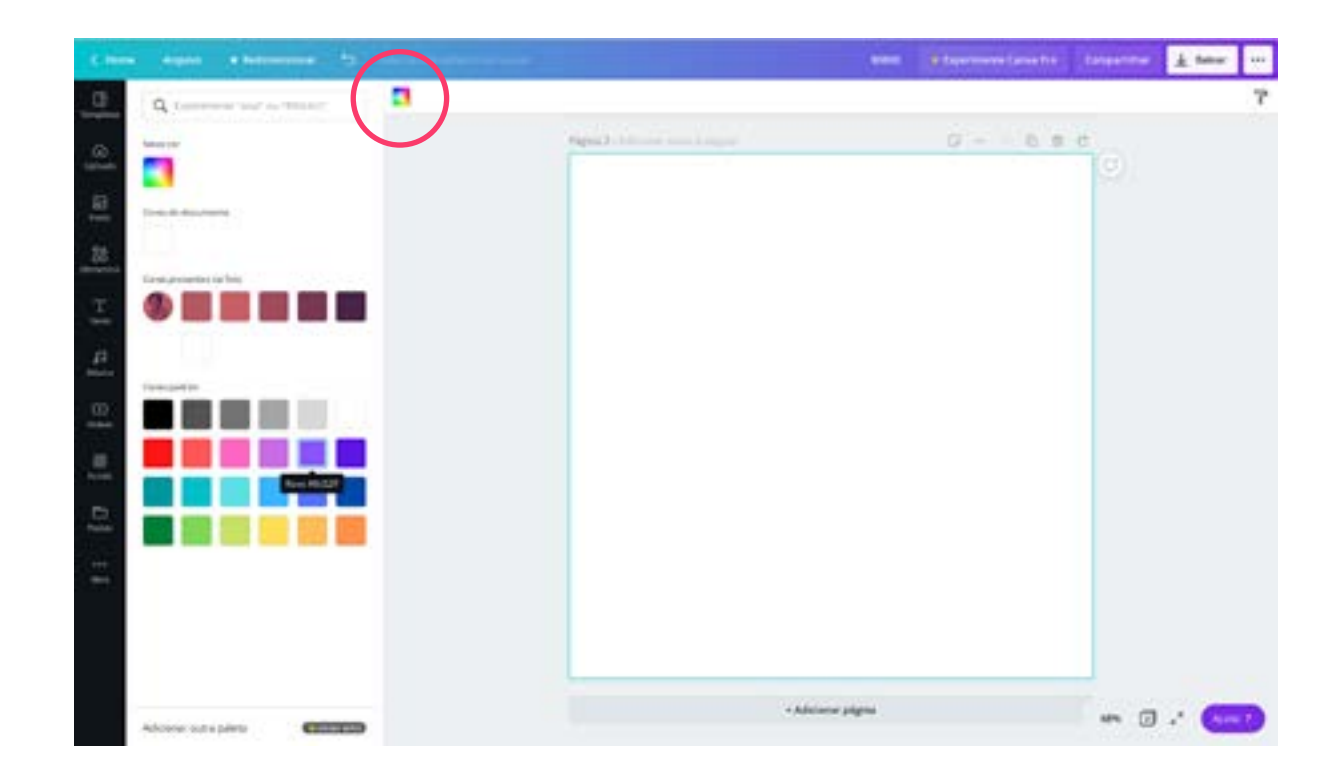

4. Após ter selecionado a cor, carregue sua imagem e ajuste como achar melhor.

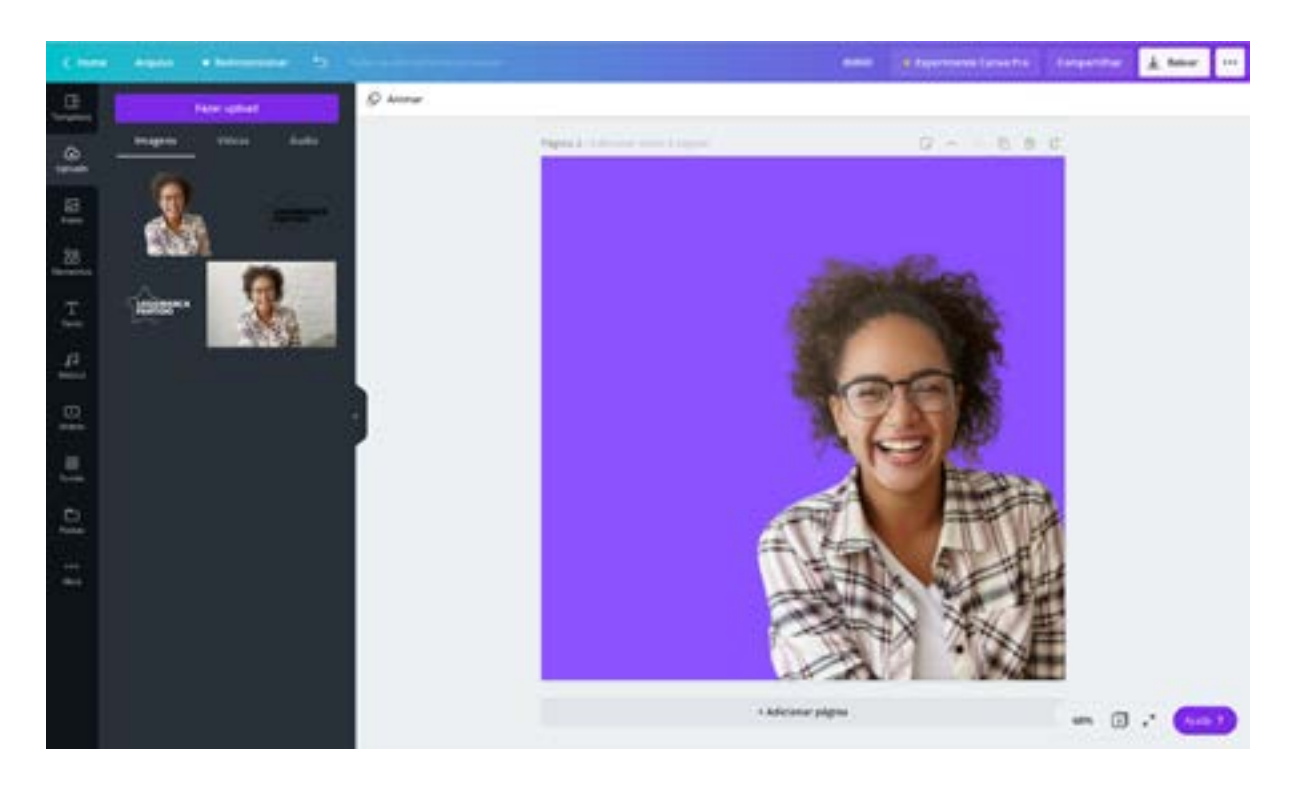

5. Insira um texto com uma frase de impacto.

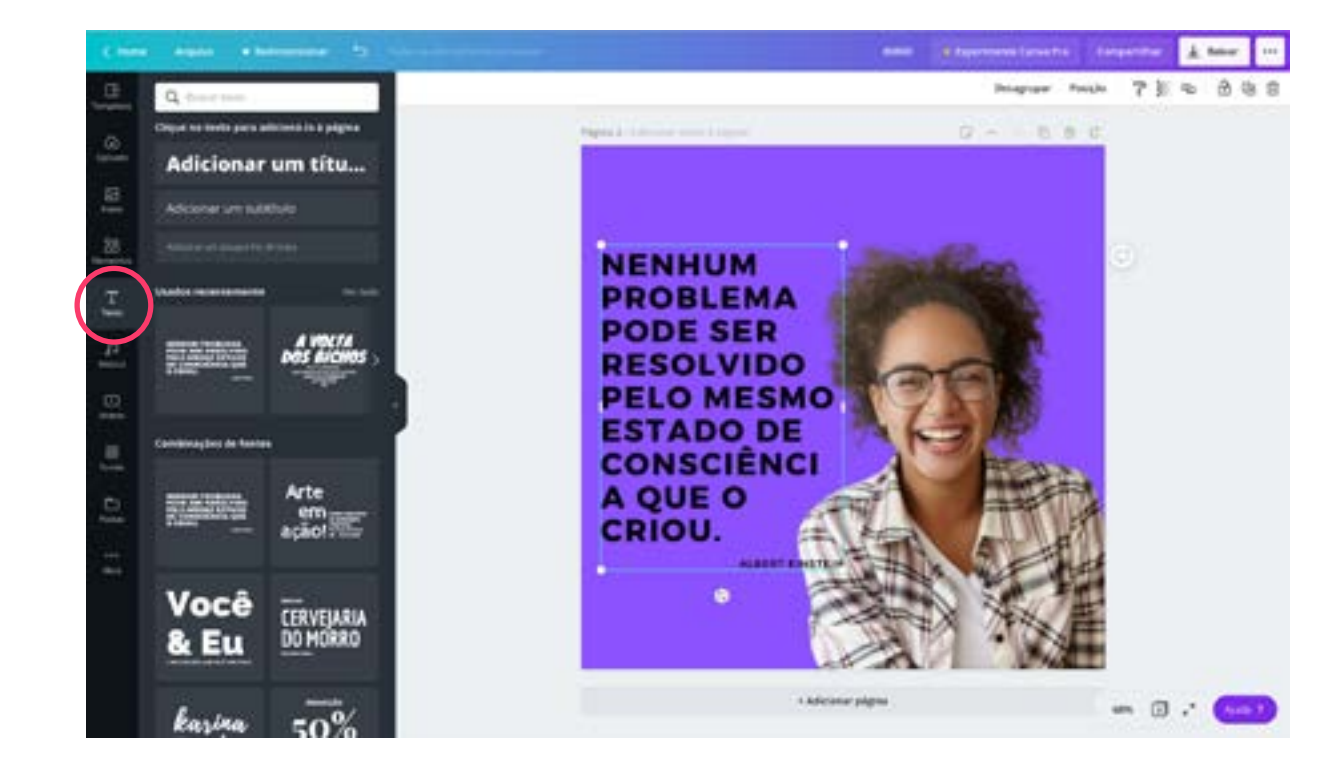

6. Ajuste a cor do texto e insira a logomarca da candidatura e/ou do partido + **ELEMENTO** de forma para nome e número da candidatura.

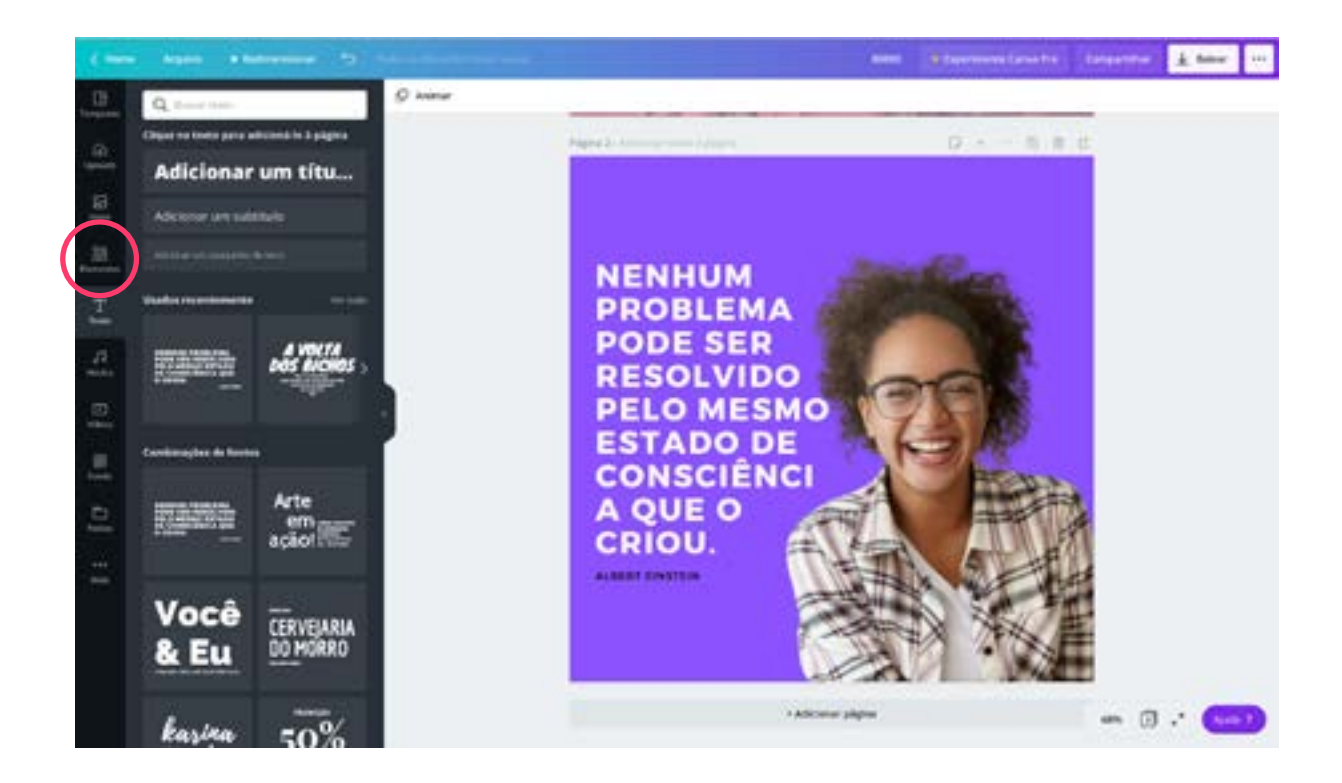

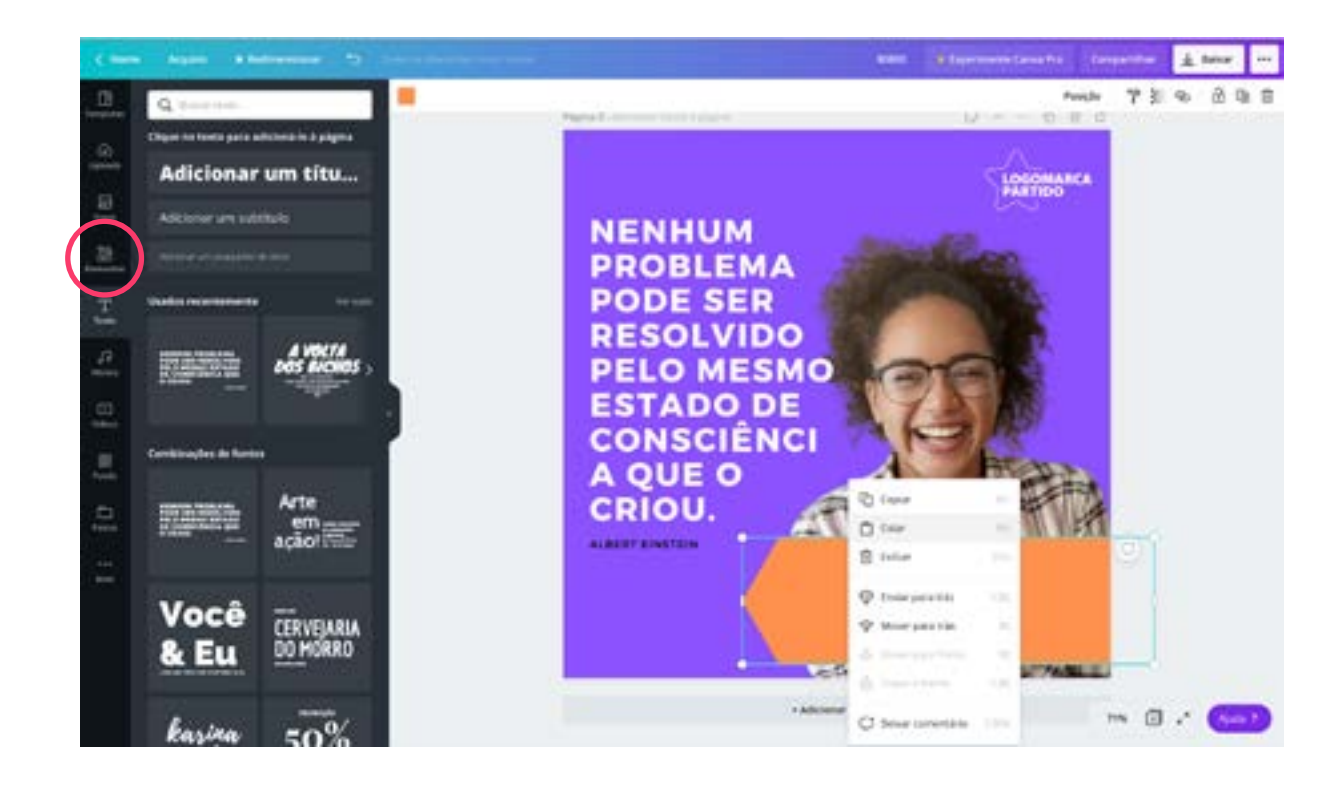

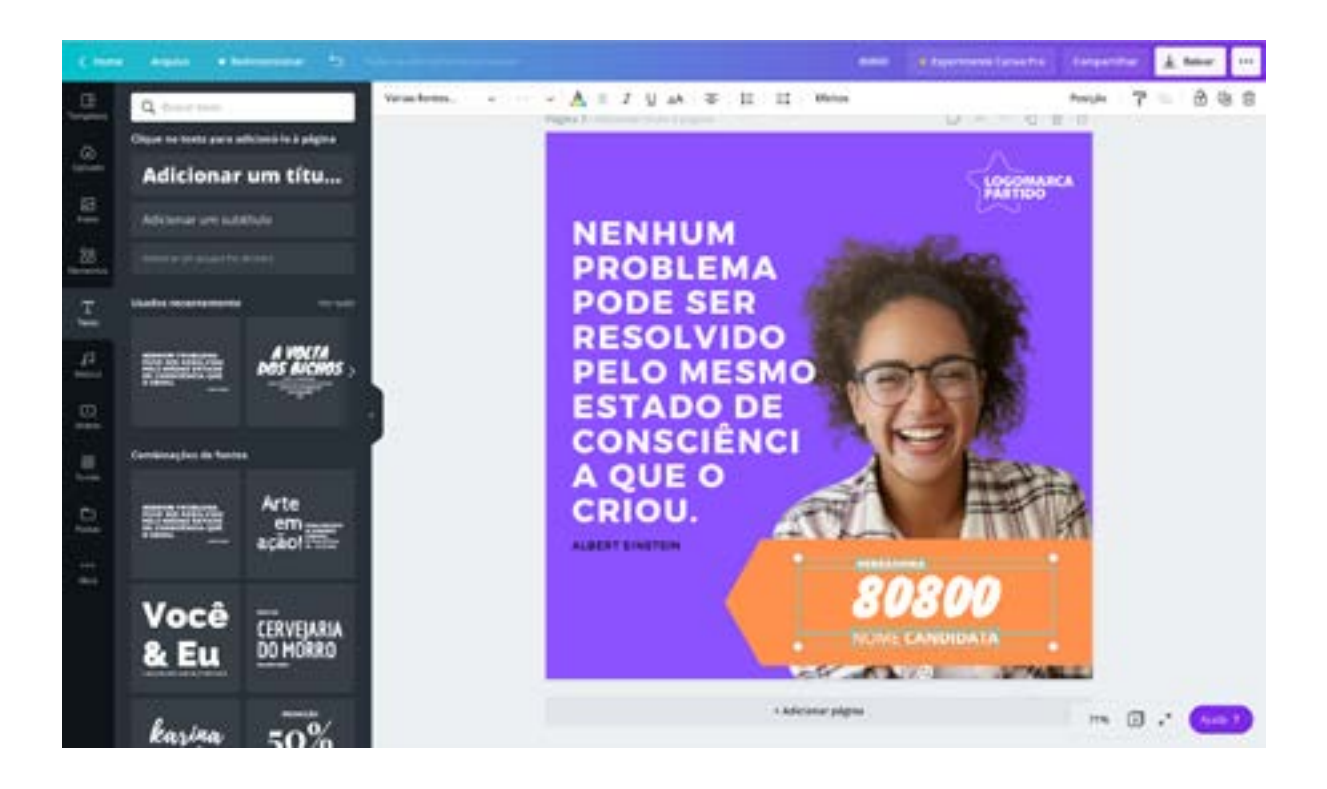

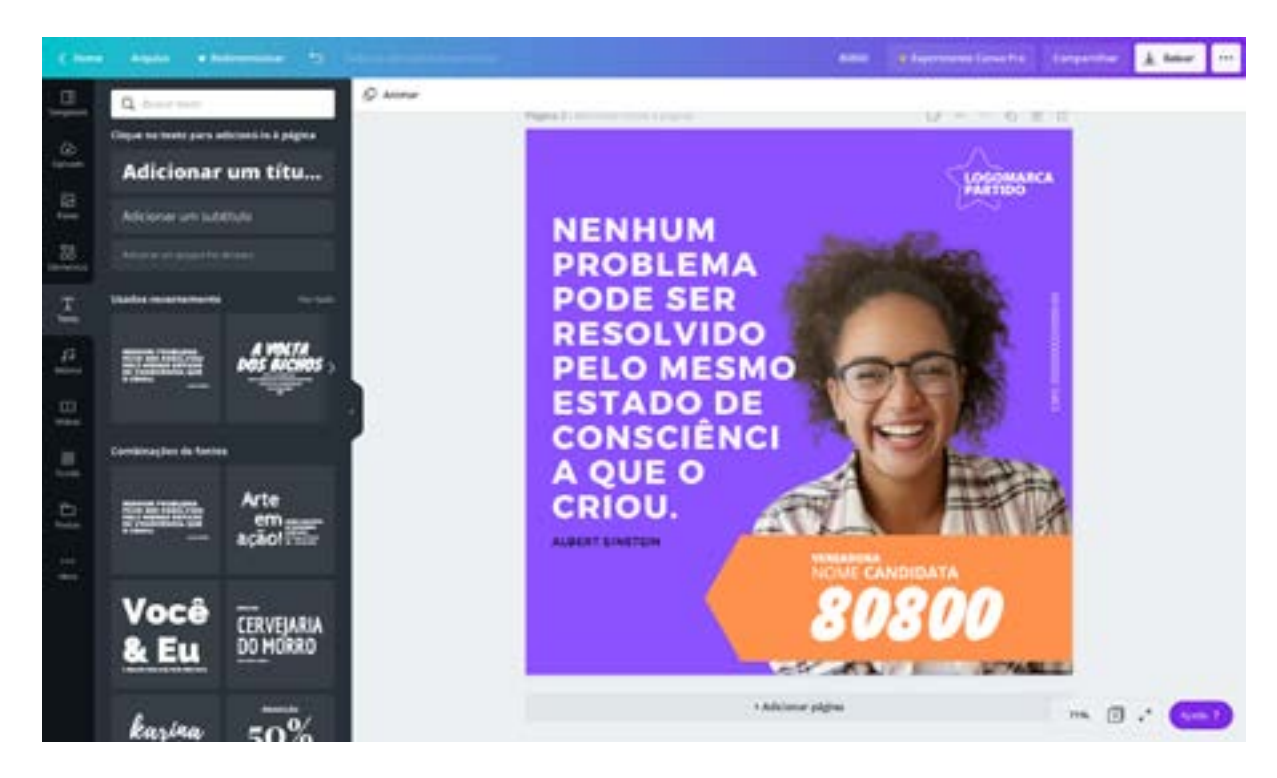

Obs: O Canva organiza as suas produções num único lugar, você pode aproveitar o que havia feito antes, copiando e colando as informações. Isso torna o trabalho mais prático e cria um padrão para a sua identidade visual. No canto superior direito, você pode duplicar a prancheta.

7. Agora é só clicar em **BAIXAR** e compartilhar com todo mundo!

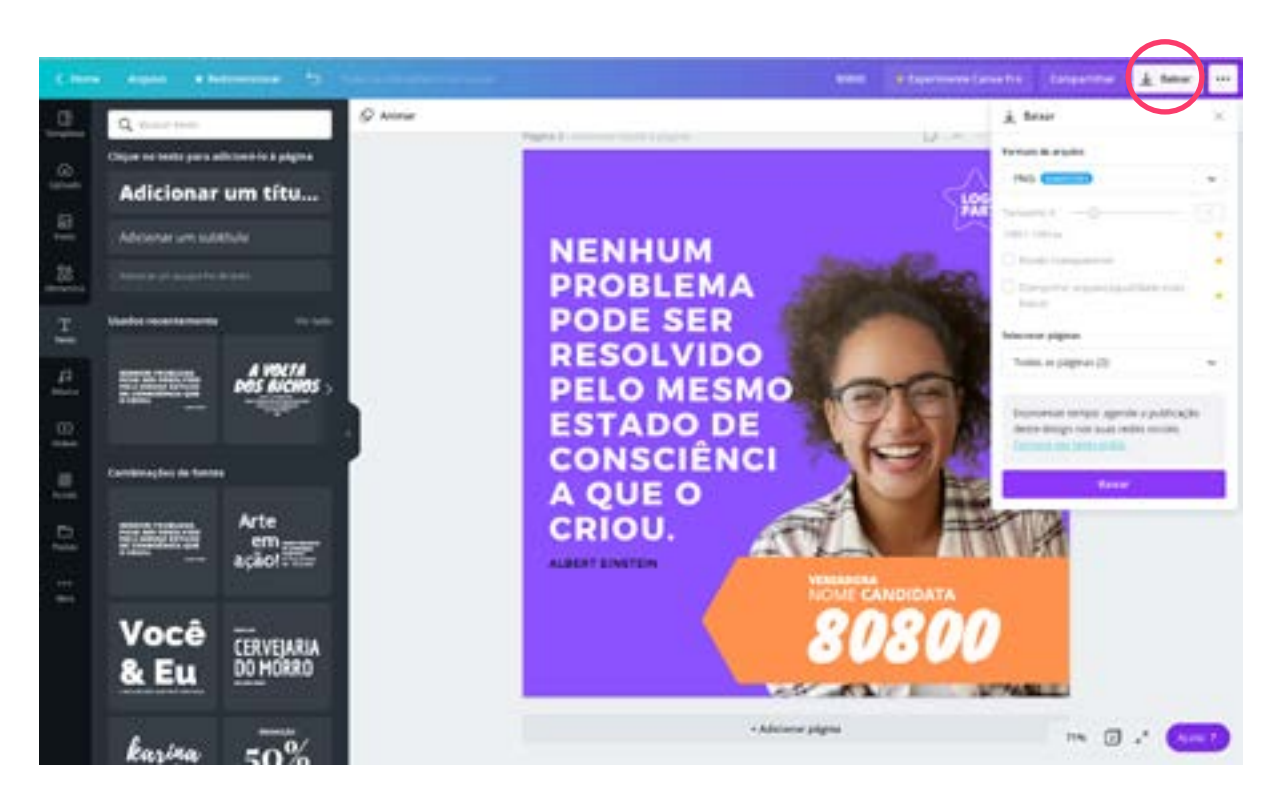

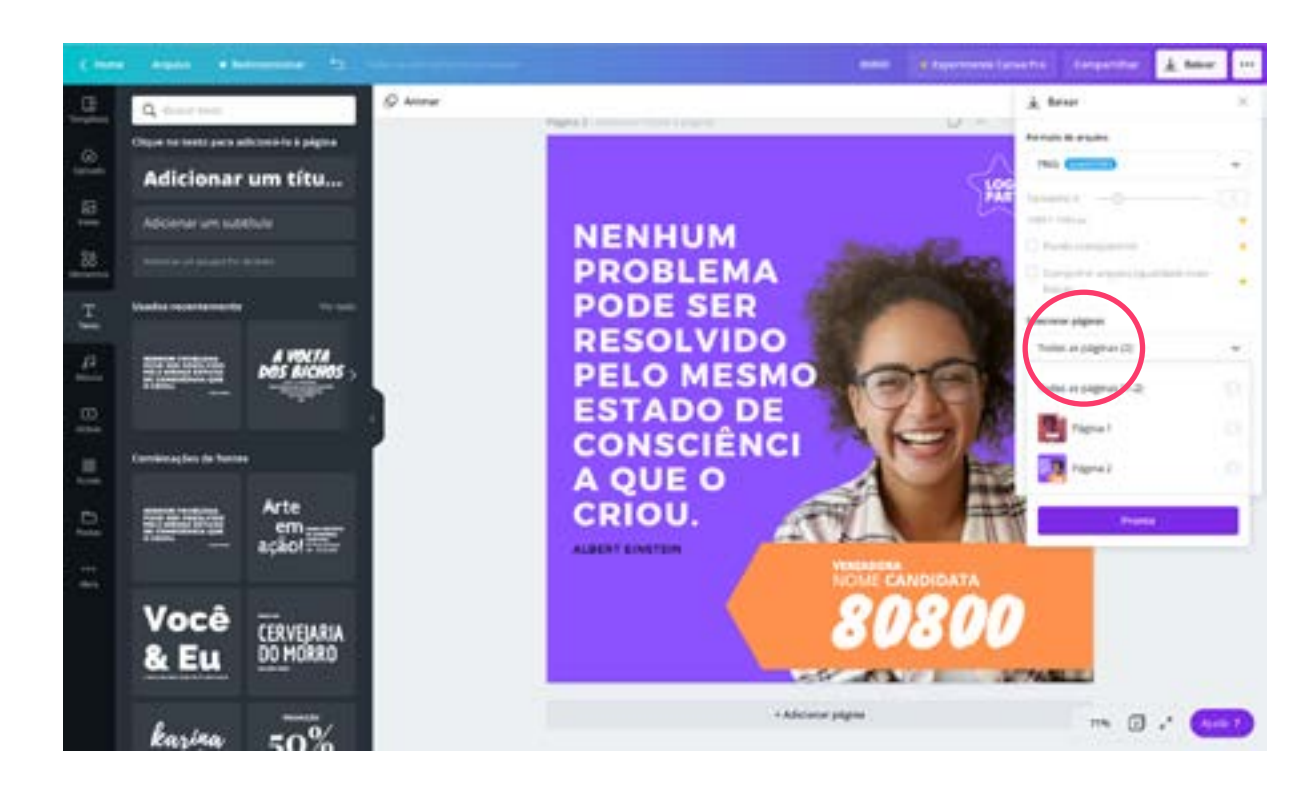

Obs: Repare que se você trabalhar na mesma área de trabalho, ao clicar em baixar, o **CANVA** automaticamente indicará todos os seus trabalhos.

## O RESULTADO FINAL

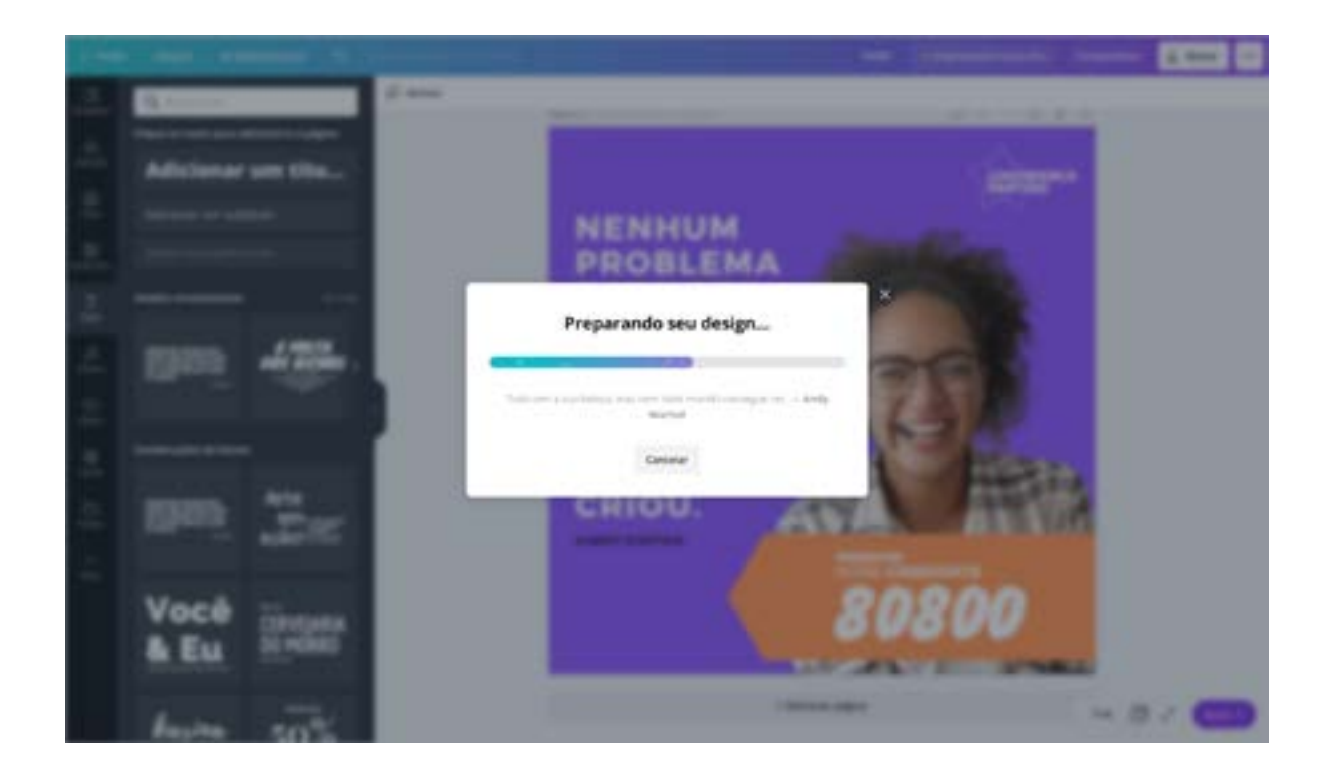

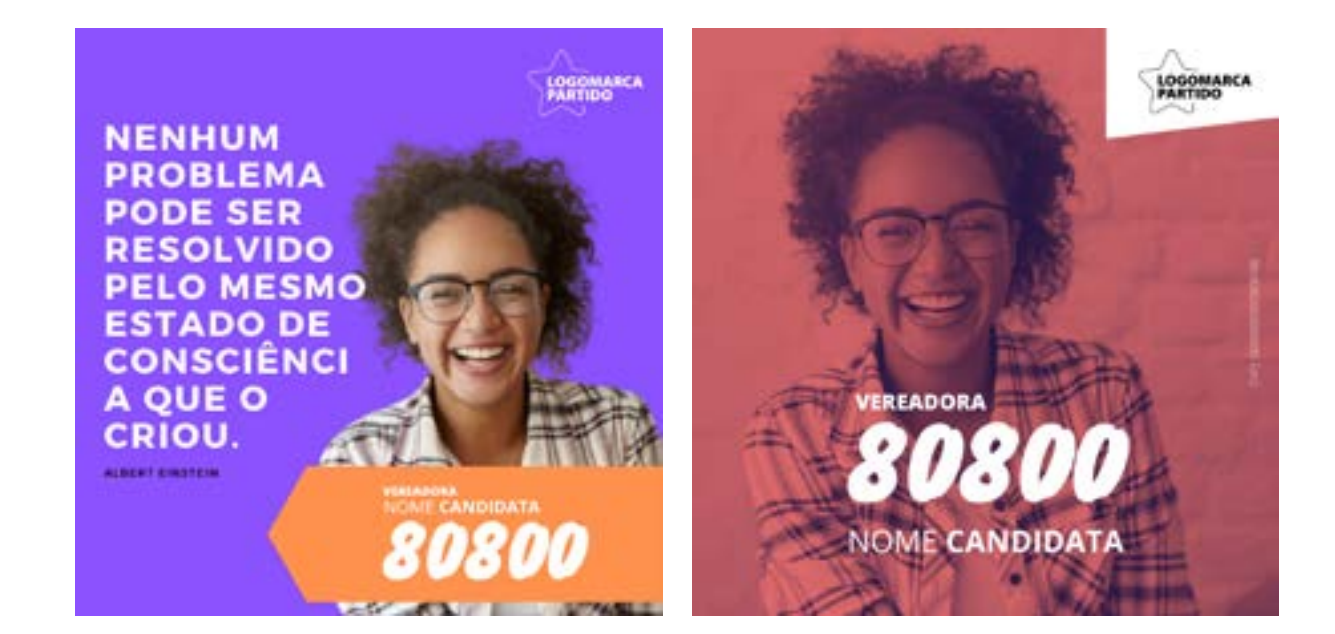

1. Abra o APP no seu celular e selecione a imagem desejada.

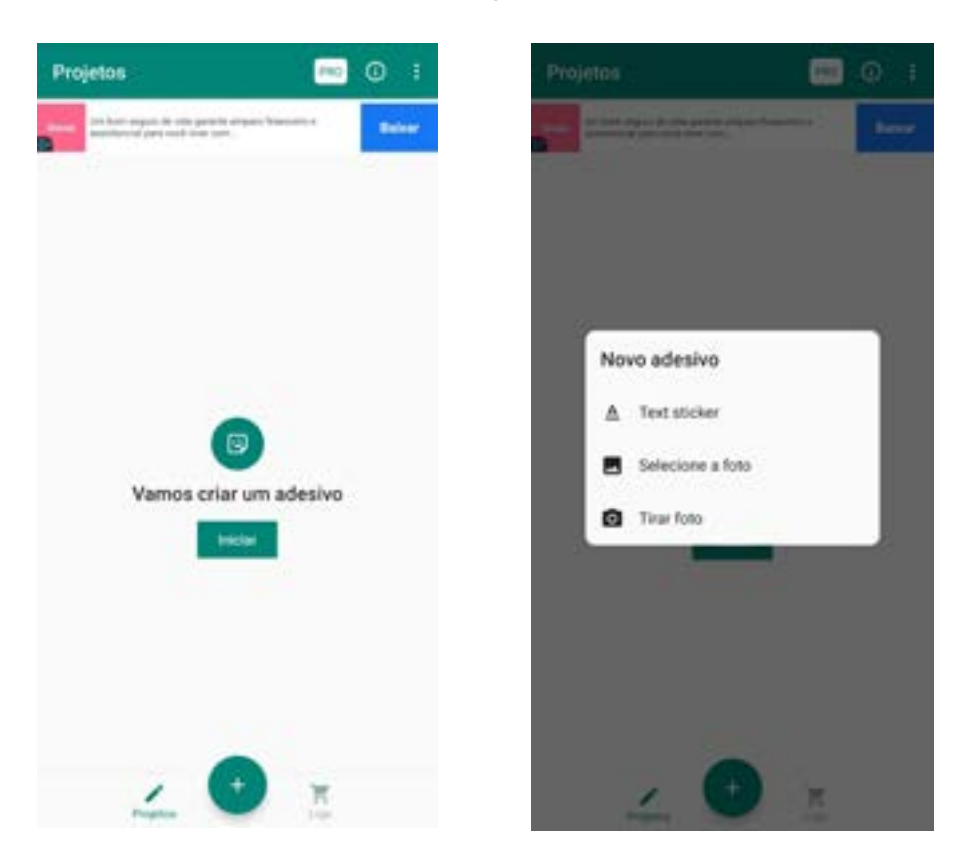

2. Após selecionar a imagem, faça o contorno para recortar. Não se preocupe, o app é super prático pra isso.

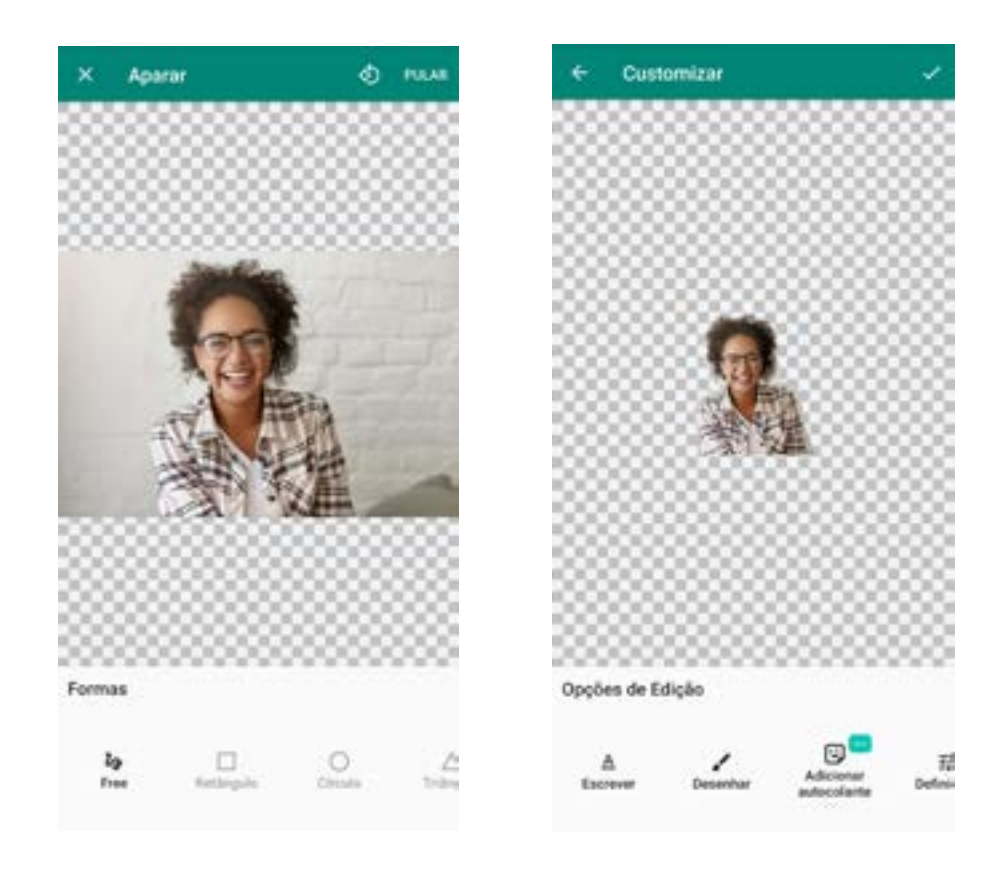

3. Escreva um texto, adicione cor e fundo. Depois salve e pronto, é só adicionar no whatsapp!

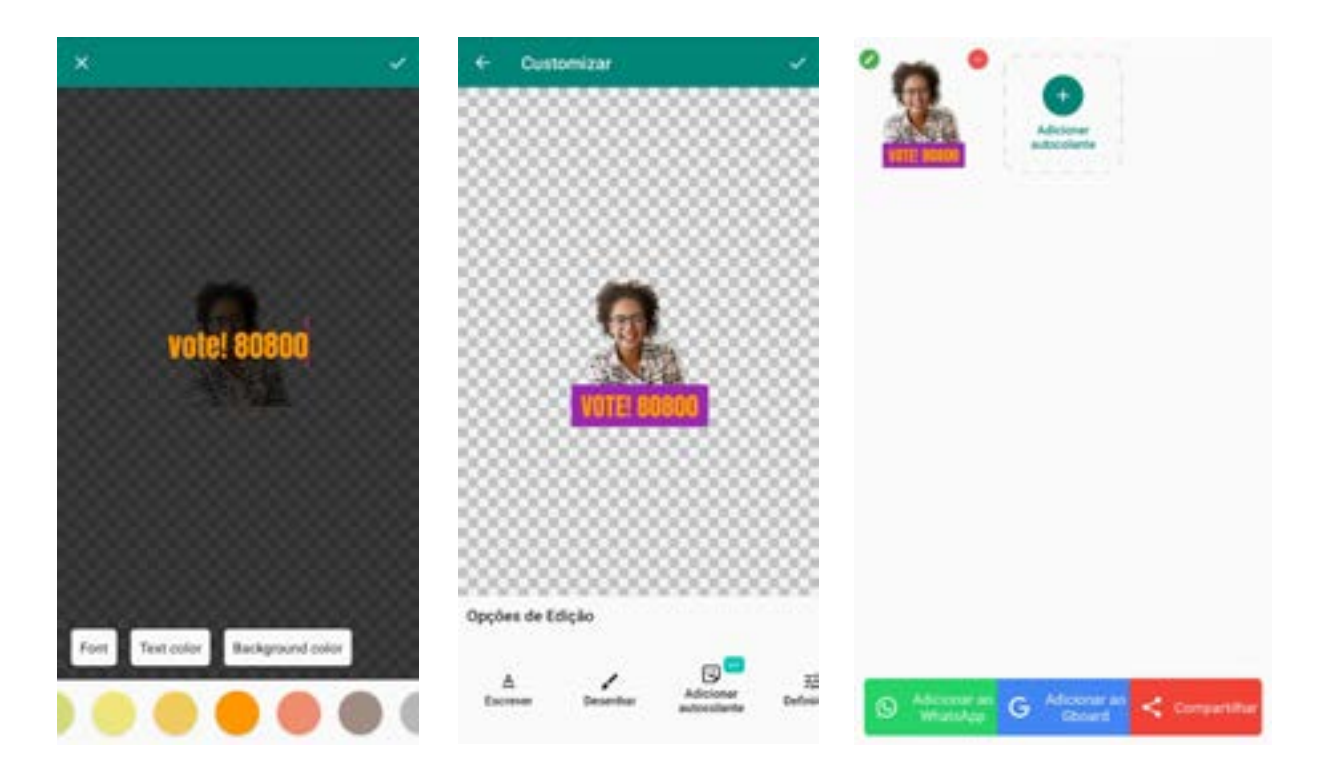

Atribuição da imagem utilizada para o tutorial: <a href="https://www.freepik.com/photos/people">People photo created by wayhomestudio - <u>www.freepik.com</u></a>